## 1.1. Offre alternative

## Contenu de cette instruction:

• Déposer une offre alternative/variante

| Explication                                                                                                    | Capture d'écran                                                                                                    |
|----------------------------------------------------------------------------------------------------|----------------------------------------------------------------------------------------------------|
| Vous vous trouvez ici<br>dans le tableau de<br>bord de votre profil<br>SAP Ariba. Vous avez<br>un aperçu des appels<br>d'offres en cours, du<br>processus<br>d'inscription et des<br>qualifications.<br>Cette instruction vous<br>explique les<br>différentes étapes | Autose Proposada and Questionnaires <ul> <li>Compte Standard</li> <li>Est AL - EIKKUF - TEST</li> </ul> Autore service consequenced         Demonstra data is frienza SAR Andra dos CPF SA.<br>Sub222/234:0.6 (note): accurate data is frienza SAR Andra dos CPF SA.<br>Sub222/234:0.6 (note): accurate data is frienza SAR Andra dos CPF SA.<br>Sub222/234:0.6 (note): accurate data is frienza SAR Andra dos CPF SA.<br>Sub222/234:0.6 (note): accurate data is frienza SAR Andra dos CPF SA.<br>Sub222/234:0.6 (note): accurate data is frienza SAR Andra dos CPF SA.<br>Sub222/234:0.6 (note): accurate data is frienza SAR Andra dos CPF SA.<br>Sub222/234:0.6 (note): accurate data is frienza SAR Andra dos CPF SA.<br>Sub222/234:0.6 (note): accurate data is frienza SAR Andra dos CPF SA.<br>Sub222/234:0.6 (note): accurate data is frienza SAR Andra dos CPF SA.<br>Sub222/234:0.6 (note): accurate data is frienza SAR Andra dos CPF SA.<br>Sub222/234:0.6 (note): accurate data isolation (1)<br>Sub222/234:0.6 (note): accurate data isolation (1)<br>Sub222/234:0.6 (note): accurate data isolation (1)<br>Sub222/234:0.6 (note): accurate data isolation (1)<br>Sub222/234:0.6 (note): accurate data isolation (1)<br>Sub222/234:0.6 (note): accurate data isolation (1)<br>Subata Enternate data isolation (1)<br>Subata Enternate isolation (1)<br>Subata Enternate isolation (1)<br>Subata Enternate isolation (1)<br>Subata Enternate isolation (1)<br>Subata Enternate isolation (1)                   |
| offre alternative.                                                                                                    | Questionnaires de qualification         Image: Comparison of the state of the state of the |
| Important: il n'est pas<br>possible de déposer<br>des offres alternatives<br>pour tous les<br>marchés.                                                                                                    | Questionnaires         III         V           Tire         ID         DataNeuro de fin 1         Familie d'actuat         Régions Statut                                                                                                    |

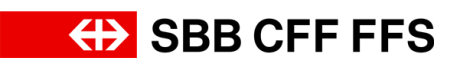

| Explication                                                                                                    | Capture d'écran                                                                                                    |
|----------------------------------------------------------------------------------------------------|----------------------------------------------------------------------------------------------------|
| Si vous ne visualisez<br>pas le tableau de<br>bord, assurez-vous<br>que vous êtes dans la<br>catégorie «Ariba<br>Proposals and<br>Questionnaires». Vous<br>pouvez paramétrer<br>cela à l'aide du menu<br>déroulant. | Ariba Proposals and Questionnaires  Compte Standard SBB AG - EINKAUF - TEST                                                                                                    |
| (i)<br>Dans la rubrique<br>Événements, vous<br>pouvez voir la <b>liste des</b><br><b>appels d'offres</b> pour<br>lesquels vous avez<br>reçu une invitation.                                                         | Accueil       Evénements       III         Titre       ID       Date/Heure de fin 4       Type d'événement       A participé         V       Statut: En attente de sélection (1)            Sourcing_SB8       Doc2130768330       12.08.0224 14.49       Demande de proposition (RFP)       Oui         V Statut: Ouvert(e) (2)              Variantes - Test       Doc2124386481       27.09.2024 13:00       Demande de proposition (RFP)       Oui         Événement de marché - Test       Doc208599266       06.09.2024 11:30       Demande de proposition (RFP)       Oui |
| Dans cette colonne,<br>vous pouvez voir à<br>quels appels d'offres<br>vous avez <b>participé</b> .                                                                                                    | A participé   Oui   Oui   Oui   Oui   Oui   Oui                                                                                                    |
| (1)<br>Vous ne pouvez<br>déposer des offres<br>alternatives que pour<br>les appels d'offres<br>auxquels vous avez<br><b>déjà participé</b> .                                                                        | Événements                                                                                                    |

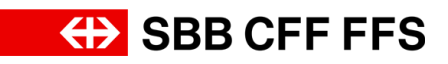

| Explication                                                                                                    | Capture d'écran                                                                                                    |
|----------------------------------------------------------------------------------------------------|----------------------------------------------------------------------------------------------------|
| <ol> <li>Cliquez sur l'appel<br/>d'offres pour lequel<br/>vous souhaitez<br/>déposer une offre<br/>alternative.</li> </ol>                                          | Événements         ID         Date/Heure de fin 4         Type d'événement         A participé           Titre         ID         Date/Heure de fin 4         Type d'événement         A participé           V Statut: En attente de sélection (1)         Sourcing_SBB         Doc2130768330         12.08.2024 14:49         Demande de proposition (RFP)         Oul           V Statut: Ouvert(e) (2)         Verlantes - Test         Doc2124386481         27.09.2024 13:00         Demande de proposition (RFP)         Oul           Événeme 1 marché - Test         Doc2088599266         06.09.2024 11:30         Demande de proposition (RFP)         Oui |
| Vous accédez alors a<br>la fenêtre consacrée à<br>l'événement en<br>question. Assurez-<br>vous que la date limite<br>de dépôt des offres<br>n'est pas dépassée.     | Temps restant<br>45 jours 20:02:14                                                                                                    |
| (i)<br>Si vous ne souhaitez<br>pas déposer d'offre<br>alternative, mais<br>simplement réviser<br>votre offre, cliquez sur<br>Modifier la réponse.                   | Modifier la réponse Créer une alternative 🔻                                                                                                    |
| Si le bouton Créer une<br>alternative n'apparaît<br>pas, cela signifie que<br>les offres alternatives<br>ne sont <b>pas</b><br><b>autorisées</b> pour ce<br>marché. | Modifier la réponse Créer une alternative 🔻                                                                                                    |
| <ul> <li>2. Pour soumettre une offre alternative, cliquez sur</li> <li>Créer une alternative •</li> <li>.</li> </ul>                                                | Modifier la réponse 2 - Créer une alternative 🔻                                                                                                    |

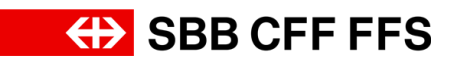

| Explication              | Capture d'écran          |  |
|--------------------------|--------------------------|--|
| 3. Sélectionnez          | Créer                    |  |
| l'entrée                 | Tarification alternative |  |
| Tarification alternative | Échelon alternatif       |  |
| en cliquant dessus.      | Supprimer                |  |
|                          | Alternative              |  |

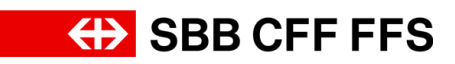

## Offre alternative

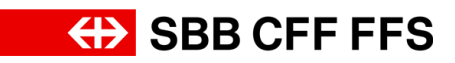

| Explication                                                                                                    | Capture d'écran                                                                                                    |  |
|----------------------------------------------------------------------------------------------------|----------------------------------------------------------------------------------------------------|--|
| 4. Donnez un <b>nom</b> à votre offre alternative.                                                                                  | Sélectionner des articles pour l'offre alternative<br>Entrez le nom de la réponse alternative, sélectionnez les articles que vous souhaitez <i>Plus</i><br>Nom de l'offre alternative Variante 1<br>Devise de dépôt d'offre : Sélectionner une deve<br>Utiliser une devise différente pour les oncerents lots<br>Artice<br>Nom Devise<br>1 Documents d'appel d'offres à télécharger<br>2 Critères d'aptitude<br>2.1 EK1 - Qualification<br>3 Exigences minimales<br>3.1 MA1 - Sécurité<br>4.1 ZK1 - Prix total<br>4.11 Prix total<br>4.12 Prix unitaire<br>4.2 ZK2 - Prix unitaire<br>4.3 ZK3 - Qualité<br>5 Remise des offres à télécharger<br>5.1 Personne de contact<br>6 Rectification (à compléter uniquement en phase de rectification) |  |
| 5. Cliquez sur<br><b>Tarification alternative</b><br>pour accéder à la liste<br>déroulante des<br>différentes devises<br>proposées. | Sélectionner des articles pour l'offre alternative<br>Entrez le nom de la réponse alternative, sélectionnez les articles que vous souhaitez <i>Plus</i><br>Nom de l'offre alternative : Variante 1<br>Devise de dépôt d'offre : Sélectionner une devise V<br>Utiliser une devise différente pour les différents 15                                                                                                    |  |

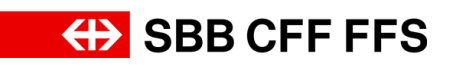

| Explication                                                                                                    | Capture d'écran                                                                                                    |
|----------------------------------------------------------------------------------------------------|----------------------------------------------------------------------------------------------------|
| 6. Sélectionnez la<br><b>devise souhaitée</b> dans<br>la liste.                                                                                                    | Sélectionner une devise Dollar américain Euro (Union europeenne) Franc suisse                                                                                                    |
| (1)<br>Sélectionnez ensuite<br>les lots Ariba que<br>vous souhaitez <b>ajouter</b><br>à votre <b>offre</b><br><b>alternative</b> .                                                                                                    |                                                                                                    |
| Important: vous<br>pouvez sélectionner<br>des lots Ariba<br>différents de ceux que<br>vous avez<br>sélectionnés pour la<br>première offre. Si vous<br>avez déjà sélectionné<br>certains lots Ariba<br>dans l'offre initiale, les<br>valeurs sont<br>automatiquement<br>reprises et ne peuvent<br>pas être modifiées. | <ul> <li>4 Critères d'adjudication</li> <li>4.1 ZK1 - Prix total</li> <li>4.1.1 Prix total</li> <li>4.2 ZK2 - Prix unitaire</li> <li>4.2.1 Prix unitaire</li> <li>4.3 ZK3 - Qualité</li> </ul> |
| 7. Lorsque vous avez<br>sélectionné tous les<br>lots Ariba souhaités,<br>cliquez sur<br>OK<br>pour pouvoir saisir les<br>données de l'offre                                                                                                    | OK – 7 Annuler                                                                                                    |

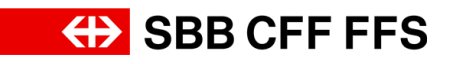

| Explication                                                                                                    | Capture d'écran                                                                                                    |
|----------------------------------------------------------------------------------------------------|----------------------------------------------------------------------------------------------------|
| (i)<br>Ce message s'affiche,<br>car vous avez modifié<br>les <b>devises</b> .                                                   | M Attention ✓ Vous avez modifié la devise pour un ou plusieurs articles. Validez votre réponse avant la soumission. OK                                                                                                    |
| 8. Cliquez sur<br>OK                                                                                                    | ▲ Attention Vous avez modifié la devise pour un ou plusieurs articles. Validez votre réponse avant la soumission.                                                                                                    |
| (i)<br>L'onglet indique que<br>vous trouvez dans<br>l' <b>offre alternative</b> que<br>vous venez de créer.                     | Première offe       Variante 1         Intégralité du contenu       Image: State State |
| Comme lors de la<br>saisie de la première<br>offre, vous pouvez<br>maintenant <b>saisir</b> votre<br><b>offre alternative</b> . | Intégralité du contenu       Image: Securité du contenu         Nom 1       Prix Quantié Prix global            • 1 Documents d'appel d'offres à télécharger        Image: Securité du contenu         1.1 Documents d'appel d'offres à télécharger       Image: Securité du contenu            • 2 Critères d'aptitude        Image: Securité du contenu            • 2 Critères d'aptitude        Image: Securité du contenue au dossier d'appel d'offres / EK1* au moment de la remise de l'offre?             • 2 Li EK1 - Qualification           • Out             2.11 EK1 - Qualification des fournisseurs selon l'annexe au dossier d'appel d'offres / EK1* au moment de la remise de l'offre?           • Out             2.11 EK1 - Qualification           • Out             2.11 EK1 - Qualification des fournisseurs selon l'annexe au dossier d'appel d'offres / EK1* au moment de la remise de l'offre?           • Out             2.11 EK1 - Qualification           • Out             2.11 EK1 - Qualification             2.11 EK1 - Qualification             • Out             • Out             • Out             • Out             • Out                                                                                                    |

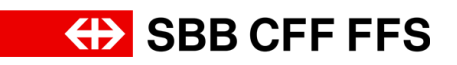

| Explication                                                                                                    | Capture d'écran                                                                                                    |                                      |
|----------------------------------------------------------------------------------------------------|----------------------------------------------------------------------------------------------------|--------------------------------------|
| pouvez pas modifier<br>les données des lots<br>qui ont déjà été<br>proposés dans le<br>cadre de la première<br>offre. |                                                                                                    |                                      |
|                                                                                                    | ← Doc2124386481 - Variantes - Test                                                                                                    | E Temps restant<br>45 jours 20:00:58 |
| (i)                                                                                                    | Créer une alternative 👻                                                                                                    |                                      |
| Si vous cliquez sur le                                                                                                | Première offre Variante 1                                                                                                    |                                      |
| bouton Synchroniser                                                                                                   | Intégralité du contenu                                                                                                    | <b>.</b> ×                           |
|                                                                                                    | Nom t                                                                                                    | Prix Quantité Prix global            |
|                                                                                                    | ▼ 1 Documents d'appel d'offres à télécharger                                                                                                    | A                                    |
| donnees de la                                                                                                    | 1.1 Documents d'appel d'offres IB Références∨                                                                                                    |                                      |
| première offre sont                                                                                                   | ▼ 2.1 EK1-Qualification                                                                                                    |                                      |
| automatiquement                                                                                                    | 2.1.1 Remplissez-vous les conditions de qualification des fournisseurs selon l'annexe au dossier d'appel d'offres / EK1" au moment de la remise de l'offre?                                                                  | * Oui                                |
| roprisoo                                                                                                    | ▼ 3 Exigences minimales                                                                                                    |                                      |
| reprises.                                                                                                    | X1. MA1 - Sécurité     (*) indique un champ obligatoire                                                                                                    |                                      |
|                                                                                                    |                                                                                                    |                                      |
|                                                                                                    | Tarification •     Synchroniser la première offre     Soumettre l'intégralité de la réponse     Mettre à jour les totaux       Enregistrer comme ébauche     Composer un message     Importer depuis Excel     Alternative • | Recharger la dernière offre          |
|                                                                                                    | & Doc2124386481 - Variantes - Test                                                                                                    | Temps restant<br>45 jours 20:00:58   |
|                                                                                                    | Créer une alternative 👻                                                                                                    |                                      |
| (i)                                                                                                    | Première offre Variante 1                                                                                                    |                                      |
| Si vous souhaitez                                                                                                    | Intégralité du contenu                                                                                                    | <b></b> ×                            |
| várifior la total da votra                                                                                            | Nom †                                                                                                    | Prix Quantité Prix global            |
|                                                                                                    | ▼ 1 Documents d'appel d'offres à télécharger                                                                                                    |                                      |
| offre, cliquez sur                                                                                                    | 1.1 Documents d'appel d'offres                                                                                                    |                                      |
| Mettre a jour les                                                                                                    | V 2.1 EK1-Qualification                                                                                                    |                                      |
| totaux                                                                                                    | 2.1.1 Remplissez-vous les conditions de qualification des fournisseurs selon l'annexe au dossier d'appel d'offres / EK1" au moment de la remise de l'offre?                                                                  | * Oui                                |
|                                                                                                    | ▼ 3 Exigences minimales                                                                                                    | • •                                  |
|                                                                                                    | (*) Indique un champ obligatoire                                                                                                    | >                                    |
|                                                                                                    | Tarification •     Synchroniser la première offre     Soumettre l'intégralité de la réponse     Mettre à jour les totaux       Enregistrer comme ébauche     Composer un message     Importer depuis Excel     Alternative • | Recharger la dernière offre          |

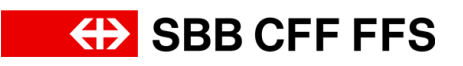

| Explication                            | Capture d'écran                                                                                                    |                                       |
|----------------------------------------|----------------------------------------------------------------------------------------------------|---------------------------------------|
| (i)                                    | ☞ Doc2124386481 - Variantes - Test                                                                                                    | G Temps restant<br>45 jours 20:00:58  |
| Si vous ne souhaitez                   | Créar une sitemative -                                                                                                    |                                       |
| pas encore déposer                     | Creef une attentiative ¥                                                                                                    |                                       |
| votre offre vous                       | Première offre Variante 1                                                                                                    |                                       |
| pouvoz l'oprogistror                   | Intégralité du contenu                                                                                                    | ■ ×                                   |
|                                        | Nom 1 ▼ 1. Documents d'appel d'offres à télécharger                                                                                                    | Prix Quantité Prix global             |
| comme ebauche en                       | 1.1 Documents d'appel d'offres  ■ Références∨                                                                                                    |                                       |
| cliquant sur le bouton                 |                                                                                                    |                                       |
| Enregistrer comme                      | 2.1.1 Remplissez-vous les conditions de qualification des fournisseurs selon l'annexe au dossier d'appet d'offres / EK1° au moment de la remise de l'offre?                                                                  | * Oul                                 |
| ébauche. L'offre n'est                 | ▼ 3 Exigences minimales                                                                                                    | •                                     |
| alors pas encore                       | (*) indique un champ obligatoire                                                                                                    | 5                                     |
| transmise aux CFF.                     |                                                                                                    |                                       |
|                                        | Tarification •     Synchroniser la première offre     Soumettre l'intégratité de la réponse     Mettre à jour les totaux       Enregistrer comme ébauche     Composer un message     Importer depuis Excel     Atternative • | Recharger la dernière offre           |
|                                        | ℰ Doc2124386481 - Variantes - Test                                                                                                    | 45 jours 20:00:52                     |
|                                        |                                                                                                    | -                                     |
|                                        | Creer une alternative +                                                                                                    |                                       |
| 9. Cliquez sur                         | Première offre Variante 1                                                                                                    |                                       |
|                                        | Intégralité du contenu                                                                                                    | ■   >                                 |
| Courrettro l'intégralité de la réponse | Nom 1 v 1 Documents d'appel d'offres à télécharger                                                                                                    | Prix Quantité Prix global             |
|                                        | 1.1 Documents d'appel d'offres 📓 Références∨                                                                                                    |                                       |
|                                        | ♥ 2 Critères d'aptitude     ♥ 21 EK1-Qualification                                                                                                    |                                       |
| omre aux CFF.                          | 2.1.1 Remplissez-vous les conditions de qualification des fournisseurs selon l'annexe au dossier d'appel d'offres / EK1° au moment de la remise de l'offre?                                                                  | * Oui                                 |
|                                        | ▼ 3 Exigences minimales                                                                                                    |                                       |
|                                        | <ul> <li>(*) indique un champ obligatoire</li> </ul>                                                                                                    | · · · · · · · · · · · · · · · · · · · |
|                                        | Tudfaatlaa Cuachoonice Is manikos offee Committee Technetiko Technetiko da la séponee Mattee à jour las tetauv                                                                                                    | Desharrar la demiàra offre            |
|                                        | Itamication •     Synchroniser la premiere twice     Soundaut integratic de an epocie       Enregistrer comme ébauche     Composer un message     Importer depuis Excel                                                      | Recharger ta derritere onre           |
|                                        |                                                                                                    |                                       |
|                                        | Commettre sette réponse 2                                                                                                    |                                       |
| 10. Gliquez sur                        | Soumettre cette reponse ?                                                                                                    |                                       |
| OK                                     | Cliquez sur OK pour soumettre.                                                                                                    |                                       |
| pour <b>confirmer le</b>               |                                                                                                    |                                       |
| dépôt de votre offre.                  | OK Annuler                                                                                                    |                                       |
|                                        |                                                                                                    |                                       |
|                                        |                                                                                                    |                                       |
|                                        |                                                                                                    |                                       |
| i                                      |                                                                                                    |                                       |
| l o champ do toxto                     |                                                                                                    |                                       |
| Le Gliamp de lerle                     |                                                                                                    | - Temps sectors                       |
|                                        |                                                                                                    | 45 jours 20:00:43                     |
| votre offre a bien ete                 | ✓ Votre réponse modifiée a été soumise. Merci de votre participation à l'événement.                                                                                                    |                                       |
| transmise aux CFF.                     |                                                                                                    |                                       |
| L'offre est <b>évaluée</b> par         |                                                                                                    |                                       |
| l'équipe d'acheteurs à                 |                                                                                                    |                                       |

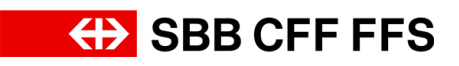

| Explication                                                                                                    | Capture d'écran                                                                                                    |
|----------------------------------------------------------------------------------------------------|----------------------------------------------------------------------------------------------------|
| la fin de la période de<br>dépôt des offres.<br>Vous pouvez <b>modifier</b><br>votre offre jusqu'à la<br>date limite de dépôt<br>des offres <b>et créer</b><br><b>d'autres offres</b><br><b>alternatives</b> . |                                                                                                    |
| 11. Cliquez sur                                                                                                    | Ariba Sourcing<br>< Revenir au tableau de bord SBB AG - Einkauf - TEST                                                                                                    |
| < Revenir au tableau de bord SBB AG - Einkauf - TEST<br>pour revenir au<br>tableau de bord.                                                                                                    | Console 11 🗗 Doc2124386481 - '                                                                                                    |
|                                                                                                    | Messages de l'événement Votre réponse modifiée a été                                                                                                    |
| (i)                                                                                                    | Arba Proposals and Questionnaires  Compte Standard                                                                                                    |
| Vous êtes maintenant<br>à la fin de cette<br>instruction.                                                                                                    | Nuclear services conseponders       Enverses dans its ideated SDP Adda (CPF SA.<br>SXP2220 tabletion conserved references to a service additionation service references to a service references to a service reference to a service reference |
| Pour toute autre<br>question, veuillez vous                                                                                                    | ▼ Statu: En alterate de selection (1)         Sourcing, Stelle         Doc:2130788330         12.08.2024 14.49         Demande de proposition (1979)         Oul           ▼ Statu: Down(in) (2)         Valentes - Net         Doc:2124386481         27.08.2024 13.00         Demande de proposition (1979)         Oul           Valentes - Net         Doc:20599266         06.09.2024 13.00         Demande de proposition (1979)         Oul           Cuestement de marchol - Net         Doc:20599266         06.09.2024 13.00         Demande de proposition (1979)         Oul                                                                                                    |
| digitalereinkauf@sbb.c<br>h                                                                                                    | Tors     ID     DateHears de fin 4     Statut       *     Statut: Terminiquio) (3)                                                                                                    |
|                                                                                                    | Titre     ID     Databilisation     Familie dachat     Régions     Statut       Aucun élément       Ouestionnaires     III     Statut       Tere     ID     Databilisation facult     Rédions Statut                                                                                                    |
|                                                                                                    | Static Own(in) (1)                                                                                                    |